Use the following link to reset your Box password: Reset Box Password

Step 1: Enter the email address you use for Box and click the Reset Password button

| box | $\bigotimes$ English (US) $\lor$ | Box Blog | Sign Up |
|-----|----------------------------------|----------|---------|
|     |                                  |          |         |
|     | Reset Password                   |          |         |
|     | Email Address                    |          |         |
|     | Enter Your Email                 |          |         |
|     |                                  |          |         |
|     | Reset Password                   |          |         |
|     | Sign In                          |          |         |

Step 2: You should receive two emails; the first email will allow you to create your new password.

| Your new Box password awaits                                                                                        |  |  |  |
|----------------------------------------------------------------------------------------------------|--|--|--|
| You recently requested to reset your password. Please click the button below to start the password reset.           |  |  |  |
| If you did not request a password change, you may ignore this message and your pass-<br>word will remain unchanged. |  |  |  |
| Create Password                                                                                                    |  |  |  |

Click on the Create Password button. The link in this email is time sensitive and will expire. If it expires, then start at the Reset Box Password link again.

Step 3: Create a new password. The following will open in a new browser window and have you enter your new Box password twice. Do not use your UVU password. This should be a unique password for logging into Box and will not update if you change your UVU password. It is only used for Box.

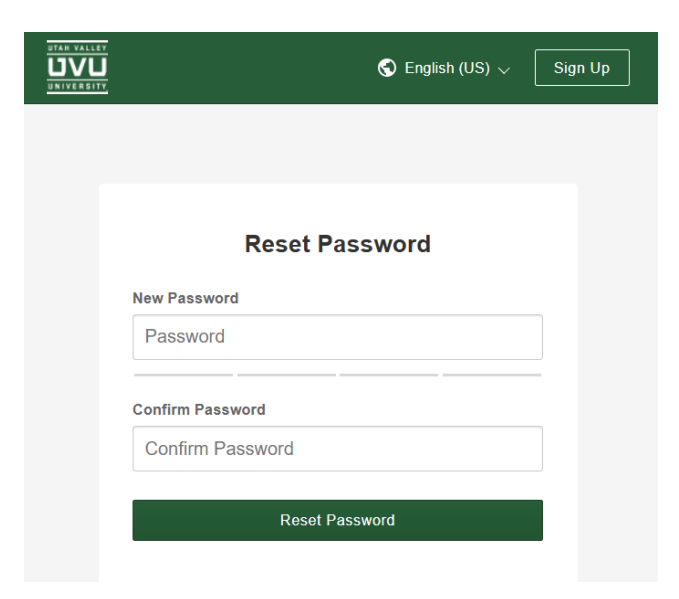

Step 4: You log into Box with this new/revised password from now on.

When logging into Box and you are presented this prompt:

| Sign Up Sign Up                                                                                |  |  |  |  |  |
|------------------------------------------------------------------------------------------------|--|--|--|--|--|
|                                                                                                |  |  |  |  |  |
|                                                                                                |  |  |  |  |  |
| Part of Utah Valley University?                                                                |  |  |  |  |  |
| If you are not a part of Utah Valley University, continue to log in with your Box.com account. |  |  |  |  |  |
| Not a part of Utah Valley University                                                           |  |  |  |  |  |
|                                                                                                |  |  |  |  |  |

Select "*Not a part of Utah Valley University*" and enter your email address and Box password on the next screen:

| box     | English (US) 🗸    | Box Blog | Sign Up |
|---------|-------------------|----------|---------|
|         |                   |          |         |
|         | Sign In to Your A | ccount   |         |
| Email A | Address           |          |         |
| Ente    | r Your Email      |          |         |
|         | Next              |          |         |
|         | Reset Password    | I        |         |